# DG0723 Demo Guide SmartFusion2 Imaging and Video Kit MIPI CSI-2

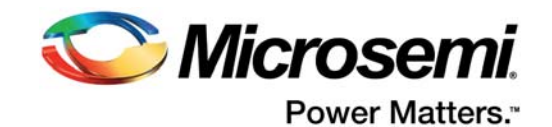

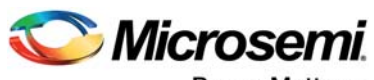

Power Matters."

Microsemi Corporate Headquarters One Enterprise, Aliso Viejo, CA 92656 USA Within the USA: +1 (800) 713-4113 Outside the USA: +1 (949) 380-6100 Fax: +1 (949) 215-4996 Email: sales.support@microsemi.com www.microsemi.com

© 2017 Microsemi Corporation. All rights reserved. Microsemi and the Microsemi logo are trademarks of Microsemi Corporation. All other trademarks and service marks are the property of their respective owners. Microsemi makes no warranty, representation, or guarantee regarding the information contained herein or the suitability of its products and services for any particular purpose, nor does Microsemi assume any liability whatsoever arising out of the application or use of any product or circuit. The products sold hereunder and any other products sold by Microsemi have been subject to limited testing and should not be used in conjunction with mission-critical equipment or applications. Any performance specifications are believed to be reliable but are not verified, and Buyer must conduct and complete all performance and other testing of the products, alone and together with, or installed in, any end-products. Buyer shall not rely on any data and performance specifications or parameters provided by Microsemi. It is the Buyer's responsibility to independently determine suitability of any products and to test and verify the same. The information provided by Microsemi hereunder is provided "as is, where is" and with all faults, and the entire risk associated with such information is entirely with the Buyer. Microsemi does not grant, explicitly or implicitly, to any pattern rights, licenses, or any other IP rights, whether with regard to such information itself or anything described by such information. Information provided in this document is proprietary to Microsemi, and Microsemi reserves the right to make any changes to the information in this document or to any products and services at any time without notice.

#### About Microsemi

Microsemi Corporation (Nasdaq: MSCC) offers a comprehensive portfolio of semiconductor and system solutions for aerospace & defense, communications, data center and industrial markets. Products include high-performance and radiation-hardened analog mixed-signal integrated circuits, FPGAs, SoCs and ASICs; power management products; timing and synchronization devices and precise time solutions, setting the world's standard for time; voice processing devices; RF solutions; discrete components; enterprise storage and communication solutions, security technologies and scalable anti-tamper products; Ethernet solutions; Power-over-Ethernet ICs and midspans; as well as custom design capabilities and services. Microsemi is headquartered in Aliso Viejo, California, and has approximately 4,800 employees globally. Learn more at www.microsemi.com.

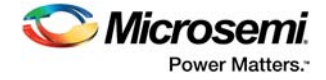

# Contents

| 1 | Revisi | i <mark>on His</mark> t<br>Revisior | t <mark>ory</mark><br>n 1.0 |                                 | 1<br>1 |
|---|--------|-------------------------------------|-----------------------------|---------------------------------|--------|
| 2 | Smart  | Fusion                              | 2 Imagii                    | ng and Video MIPI CSI-2         | 2      |
|   | 2.1    | Feature                             | s                           | -                               | 3      |
|   | 2.2    | Design I                            |                             |                                 |        |
|   | 2.3    | Demo D                              | )<br>esign                  |                                 | 4      |
|   |        | 2.3.1                               | Setting U                   | lp the Demo Design              | 6      |
|   |        |                                     | 2.3.1.1                     | Setting Up the Hardware 6       |        |
|   |        |                                     | 2.3.1.2                     | Installing the Video Demo GUI 9 |        |
|   |        | 2.3.2                               | Running f                   | the Demo Design                 | 11     |
|   |        |                                     | 2.3.2.1                     | Camera Sensor Demo 13           |        |
|   |        |                                     | 2.3.2.2                     | Edge Detection Demo 14          |        |

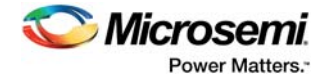

# **Figures**

| Figure 1  | MIPI CSI-2 Daughter Card                                      | 2 |
|-----------|---------------------------------------------------------------|---|
| Figure 2  | Full Setup                                                    | 4 |
| Figure 3  | Demo Programming Files Top-Level Structure                    | 4 |
| Figure 4  | GUI Installer Top-Level Structure                             | ō |
| Figure 5  | Hardware Setup                                                | ô |
| Figure 6  | Video Daughter Card Setup                                     | 7 |
| Figure 7  | Camera Ribbon Cable Connection                                | 7 |
| Figure 8  | SmartFusion2 Advanced Development Kit Setup                   | З |
| Figure 9  | MSCC_UsbHID File Installation                                 | 9 |
| Figure 10 | Windows Security Dialog Box for MSCC_UsbHID File Installation | C |
| Figure 11 | Confirmation Message after MSCC_UsbHID File Installation      | 0 |
| Figure 12 | MSCC_UsbHID File in Device Manager 10                         | C |
| Figure 13 | SmartFusion2 Video Demo GUI in Windows Start Menu1            | 1 |
| Figure 14 | SmartFusion2 Video Demo GUI Launch Window                     | 2 |
| Figure 15 | Camera Sensor Demo Selection                                  | 3 |
| Figure 16 | Image Enhancement Features                                    | 3 |
| Figure 17 | Edge Detection Demo Selection                                 | 4 |
| Figure 18 | Normal Image vs. Edge-Detected Image—Example 1 15             | 5 |
| Figure 19 | Normal Image vs. Edge-Detected Image—Example 2 15             | 5 |

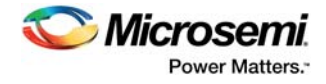

# **Tables**

| Table 1 | Design Requirements                                | 3   |
|---------|----------------------------------------------------|-----|
| Table 2 | Jumper and Resistor Settings for M2S150 ADK Device | . 8 |

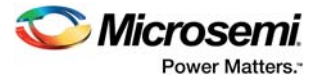

# 1 Revision History

The revision history describes the changes that were implemented in the document. The changes are listed by revision, starting with the most current publication.

# 1.1 Revision 1.0

Revision 1.0 is the first publication of this document.

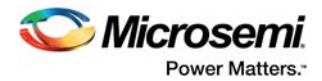

# 2 SmartFusion2 Imaging and Video MIPI CSI-2

The SmartFusion<sup>®</sup>2 Imaging and Video MIPI CSI-2 demo is based on the SmartFusion2 Advanced Development Kit and SmartFusion2 Imaging and Video MIPI CSI-2 Daughter Card.

Microsemi SmartFusion2 Advanced Development Kit offers a full-featured 150K LE SmartFusion2 system-on-chip (SoC) FPGA. The device integrates reliable flash-based FPGA fabric, a 166 MHz ARM Cortex-M3 processor, advanced data security features, digital signal processing (DSP) blocks, static random-access memory (SRAM), embedded non-volatile memory (eNVM), and industry-required high-performance communication interfaces—all on a single chip. It also supports all the data security features available in SmartFusion2 devices. For more information, see <a href="http://www.microsemi.com/products/fpga-soc/design-resources/dev-kits/smartfusion2/smartfusion2-advanced-development-kit">http://www.microsemi.com/products/fpga-soc/design-resources/dev-kits/smartfusion2/smartfusion2-advanced-development-kit.</a>

The video daughter board provides several interfaces for video applications and the circuitry necessary to connect to an FPGA device through an FMC connector, as shown in the following figure.

## VIDEO DC MIPI REV-A R1695 R272 102-000485 .......... HDMI TX CON2 4460 Image sensor interface LCD\_SIGNAL Display Display LVDS 7:1 backlight

#### Figure 1 • MIPI CSI-2 Daughter Card

This demo guide provides the basic information required to set up an environment to demonstrate the video solution, which includes hardware IP blocks and software. It provides details about the hardware setup and the connections required to run the demo design. A fully integrated video solution with an easy-to-use GUI is provided to demonstrate the following functions and to design prototypes quickly:

- CFA to RGB conversion
- Display timing generator
- Alpha blending
- Edge detection

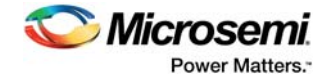

• Image enhancements (such as sharpening, brightness, contrast, hue, and saturation)

For detailed information about these features, visit: http://www.microsemi.com/products/fpgasoc/imaging#getting-started

## 2.1 Features

- HDMI transmitter (ADV7511) chip set and corresponding connector
- LVDS 7:1 interface for connecting LCD
- Image sensor interface that supports MIPI CSI-2
- Low pin count (LPC) FMC connector

# 2.2 Design Requirements

The following table lists the design requirements.

#### Table 1 • Design Requirements

| Design Requirement                                     | Description                                                                                                    |  |  |
|--------------------------------------------------------|----------------------------------------------------------------------------------------------------|--|--|
| Hardware                                               |                                                                                                    |  |  |
| SmartFusion2 Imaging and Video MIPI-CSI2 Daughter Card | VIDEO-DC-MIPI                                                                                                    |  |  |
| SmartFusion2 Advanced Development Kit1                 | M2S150-ADV-DEV-KIT                                                                                                    |  |  |
| Image sensor module                                    | ONSemi AR0330 Image Sensor from Leopard<br>Imaging (LI-AR0330-MIPI v1.1)                                                |  |  |
| Image sensor ribbon cable                              |                                                                                                    |  |  |
| Mini USB to Type A USB cable <sup>2</sup>              |                                                                                                    |  |  |
| HDMI cable                                             | HDMI A Male to Male Cable                                                                                               |  |  |
| HDMI monitor <sup>3</sup>                              | Any 21-inch display with HDMI input                                                                                     |  |  |
| USB micro AB connector <sup>2</sup>                    |                                                                                                    |  |  |
| Power adapter (T1121-P5P-ND) <sup>2</sup>              |                                                                                                    |  |  |
| Operating system                                       | Windows 7 or later                                                                                                    |  |  |
| Software                                               |                                                                                                    |  |  |
| Libero <sup>®</sup> SoC                                | v11.8                                                                                                    |  |  |
| SoftConsole                                            | v4.0                                                                                                    |  |  |
| USB drivers for the GUI                                | Signed Windows USB drivers for USB<br>communication between user interface and<br>SmartFusion2 Advanced Development Kit |  |  |
| FlashPro programming software                          | v11.8                                                                                                    |  |  |

1. Not shipped with SmartFusion2 Imaging and Video MIPI CSI-2 Daughter Card; must be purchased separately.

2. Included with SmartFusion2 Advanced Development Kit.

3. If the display does not support HDMI input, use an adapter that converts the HDMI out from the imaging card to a protocol supported by the display.

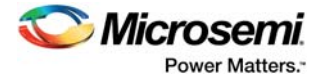

The following figure shows the complete setup of the SmartFusion2 Imaging and Video MIPI-CSI2 Daughter Card and the SmartFusion2 Advanced Development Kit.

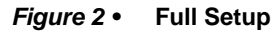

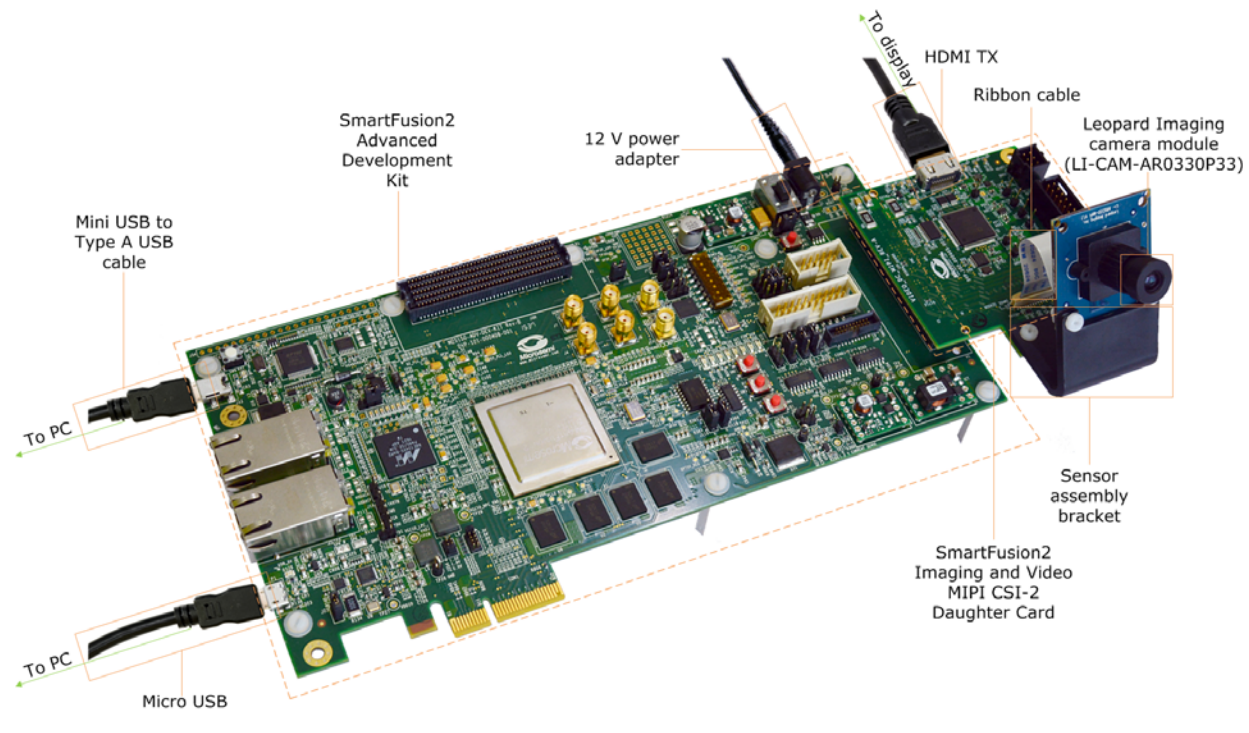

# 2.3 Demo Design

The demo programming files are available for download at: http://soc.microsemi.com/download/rsc/?f=m2s\_dg0723\_pf

The programming files include:

- readme.txt file
- STAPL programming file

The following figure shows the top-level structure of the programming files.

#### Figure 3 • Demo Programming Files Top-Level Structure

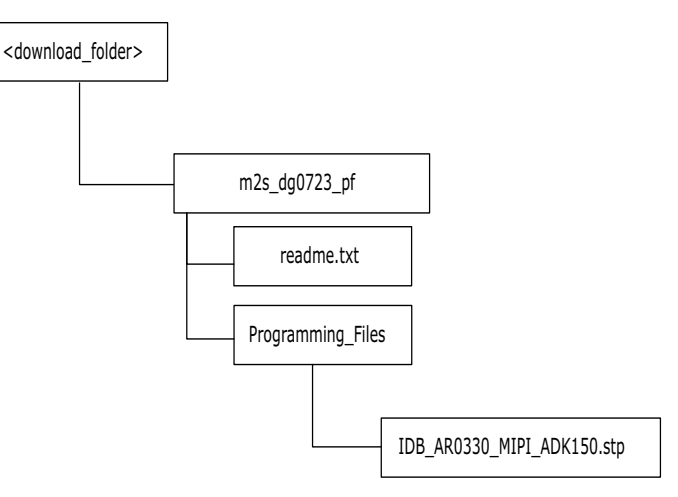

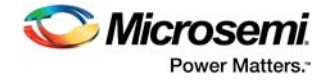

The GUI installers are available for download at: http://soc.microsemi.com/download/rsc/?f=imaging\_video\_demo\_gui

The GUI installer files include:

- GUI installer
- readme.txt file

The following figure shows the top-level structure of the GUI installer.

### Figure 4 • GUI Installer Top-Level Structure

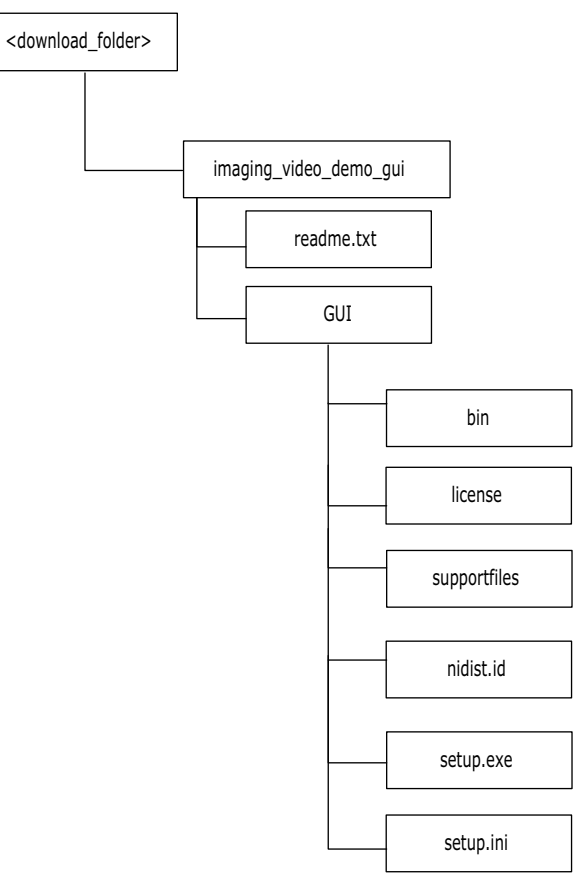

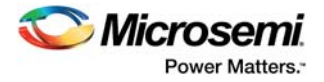

## 2.3.1 Setting Up the Demo Design

This section describes how to set up the hardware for running the demo design and how to install the demo GUI.

### 2.3.1.1 Setting Up the Hardware

The hardware setup for the demo design involves establishing appropriate hardware connections for the SmartFusion2 Imaging and Video MIPI CSI-2 Daughter Card and the SmartFusion2 Advanced Development Kit.

The following figure shows the complete hardware setup for the demo. The following sections show the hardware setup for the Imaging and Video MIPI CSI-2 Daughter Card and the SmartFusion2 Advanced Development Kit separately.

#### Figure 5 • Hardware Setup

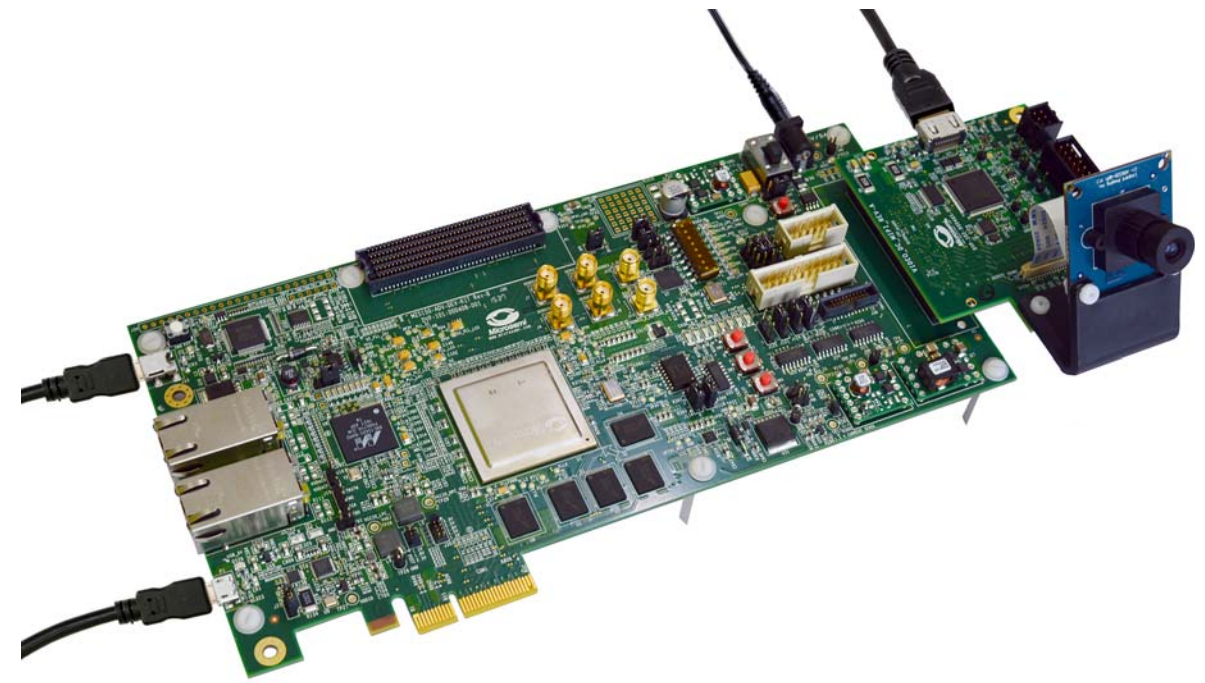

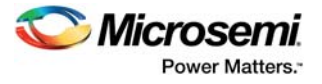

### 2.3.1.1.1 Setting Up the Video Daughter Card

- 1. Connect the video daughter board to LPC (J60) FMC connector of SmartFusion2 Advanced Development Kit, as shown in the preceding figure.
- 2. Connect one end of the HDMI cable to HDMI Connector (**CON2**) of video daughter board and the other end to the monitor, as shown in the following figure.

Figure 6 • Video Daughter Card Setup

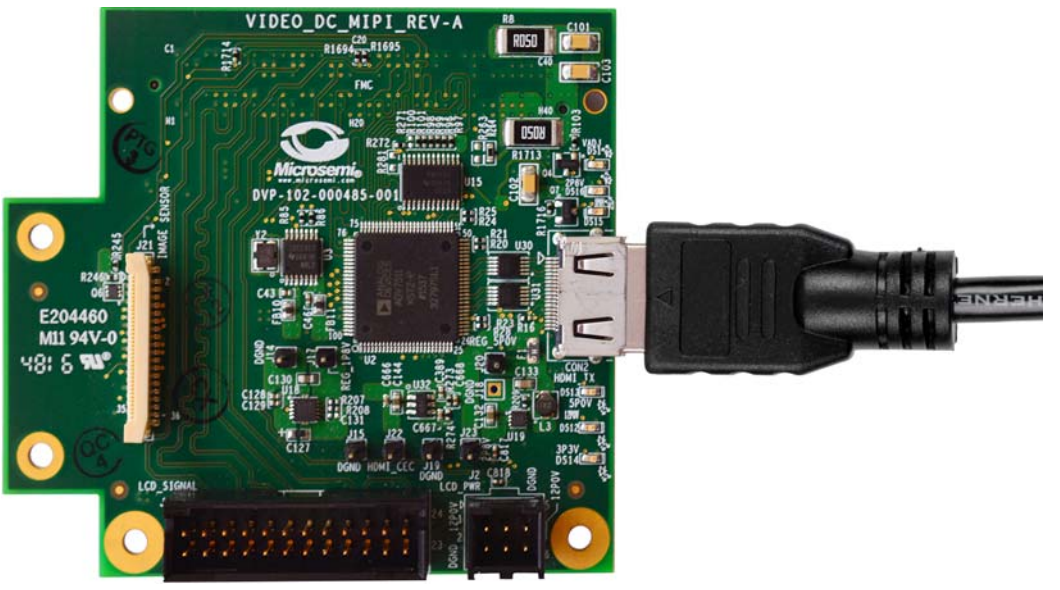

3. Connect one end of the image sensor ribbon cable to the image sensor interface (J21) on the video daughter board and the other end to the MIPI sensor (AR0330), as shown in the following figure.

Figure 7 • Camera Ribbon Cable Connection

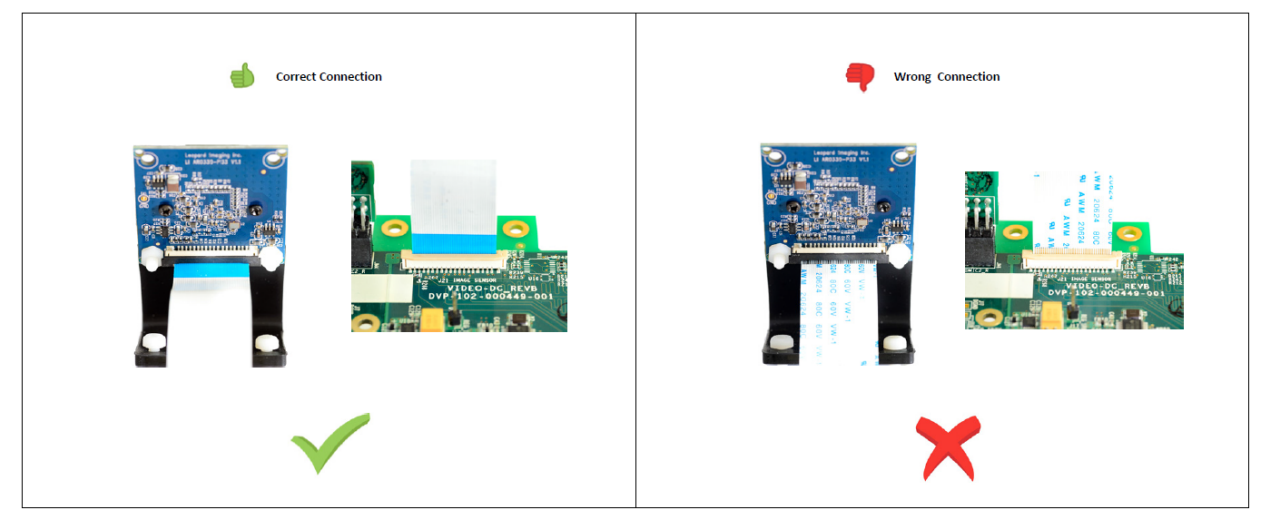

### 2.3.1.1.2 Setting Up the SmartFusion2 Advance Development Kit

- 1. Connect the 12 V power supply brick to J42 to supply power to the board, as shown in Figure 8, page 8.
- 2. Close pins 1-2 of J354 to select the core voltage 2.5 V.
- 3. Close pins 1-2 of **J121** and **J124**.
- 4. Connect a USB cable (mini USB to Type A USB cable) to **J33** and the other end of the cable to USB port of the host PC.Connect one end of USB micro connector to **P1** and other end of the cable to the host PC.

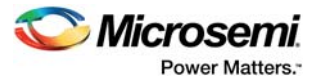

5. Make sure the default jumper settings shown in the following table are retained.

### Table 2 • Jumper and Resistor Settings for M2S150 ADK Device

| Jumper/Resistor | Setting             |
|-----------------|---------------------|
| J116            | Short 1-2           |
| J123            | Short 2-3           |
| J353            | Short 2-3 for 2.5 V |
| J54             | Short 1-2           |
| J32             | Short 1-2           |
| J14             | Short 1-2           |
| J23             | Short 1-2           |
| J11             | Short 1-2           |
| J8              | Short 1-2           |
| R1217           | Mounted             |
| R1216           | Unmounted           |

- 6. Switch **ON** the **SW7** power supply switch.
- 7. Open the FlashPro software, and program the STAPL file (IDB\_AR0330\_MIPI\_ADK150.stp). For information about how to program using FlashPro, see UG0557: SmartFusion2 SoC FPGA Advanced Development Kit User Guide.

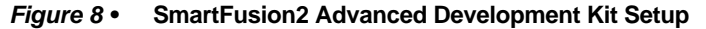

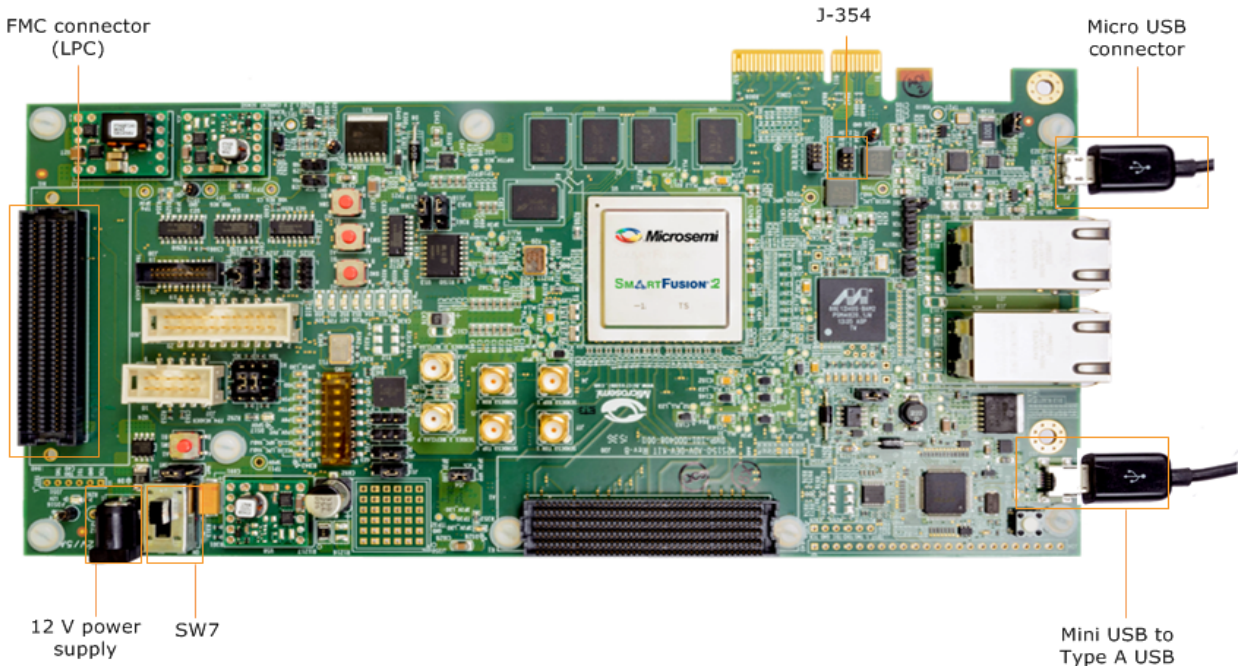

ype A US cable

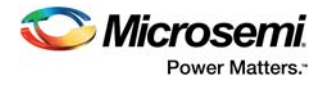

## 2.3.1.2 Installing the Video Demo GUI

The following steps describe how to install the Video Demo GUI:.

- 1. Open the folder containing the GUI Installer files, and run **setup.exe**. Click **Yes** for any message from User Account Control.
  - The Setup window is displayed with the default locations.
- 2. Accept the license agreement, and click Next.
- Confirm the installation location in the installation dialog box, and click Next. A progress bar appears that shows the progress of the installation. Upon successful installation, a confirmation message is displayed.
- 4. Click Finish to exit the installation wizard.
- 5. Restart the host PC.

After installing the video demo GUI, check the Device Manager to see if the USB drivers are already configured on the host machine. To check if the drivers are configured, after ensuring that the hardware is powered ON and connected to the host PC using a USB cable (**P1** on the board), check whether NI-VISA USB devices appear in the Device Manager, as shown in Figure 12, page 10. If they appear, proceed to run the demo design (see Running the Demo Design, page 11).

### 2.3.1.2.1 Configuring the GUI Driver

The following steps describe how to install the GUI driver on a host PC that has Windows 7 or later installed. The downloaded programming file must be programmed on the board before proceeding to driver installation.

- 1. Connect the host PC to the **P1** connector on the SmartFusion2 Advanced Development Board using a USB A to mini-B USB cable.
- 2. Connect the power adapter to the kit, and switch ON the SW7 switch.
- 3. Navigate to C:\Windows\inf, and right-click the MSCC\_UsbHID file, as shown in the following figure.

#### Figure 9 • MSCC\_UsbHID File Installation

| € 🦻 ד ↑ 🌗 ד   | This PC 🔸 Local Disk (C:) | ▶ Windows ▶ Inf ▶ |                    |                   |       |
|---------------|---------------------------|-------------------|--------------------|-------------------|-------|
| 🔶 Eavorites   | Name                      | *                 | Date modified      | Туре              | Size  |
| Deskton       | 🥏 mscc_usbhid             |                   | 12/7/2015 3:44 PM  | Security Catalog  | 9 KB  |
| Downloads     | MSCC_UsbHID               |                   | 12/7/2015 11:19 AM | Setup Information | 4 KB  |
| Recent places | 🗿 msclmd                  | Open              | /22/2013 8:33 AM   | Setup Information | 3 KB  |
|               | 🗊 msdri                   | Install           | /22/2013 8:33 AM   | Setup Information | 4 KB  |
| 🎩 This PC     | 🛐 msdv                    | Print             | /22/2013 8:33 AM   | Setup Information | 44 KB |
|               | 👔 msgpiowin3              | Open with         | /22/2013 8:33 AM   | Setup Information | 6 KB  |
| 📬 Network     | 🚳 msgpiowin3 👸            | Scan for threats  | /13/2017 1:12 AM   | Precompiled Setu  | 12 KB |
| *             | 🗊 mshdc                   | Condas            | /22/2013 8:32 AM   | Setup Information | 60 KB |
|               | 🚳 mshdc.PNF               | Send to           | /29/2013 9:03 PM   | Precompiled Setu  | 68 KB |
|               | 🗿 msmouse                 | Cut               | /22/2013 8:32 AM   | Setup Information | 60 KB |
|               | 🚳 msmouse.Pl              | Сору              | /29/2013 9:03 PM   | Precompiled Setu  | 91 KB |
|               | 🗊 msports                 | Create shortcut   | /22/2013 8:32 AM   | Setup Information | 33 KB |
|               | 🚳 msports.PNF 👝           | Delete            | /29/2013 9:03 PM   | Precompiled Setu  | 36 KB |
|               | 🗊 mssmbios 🎽              | Rename            | /22/2013 8:32 AM   | Setup Information | 4 KB  |
|               | 🚳 mssmbios.P 🍼            | Rename            | /29/2013 9:03 PM   | Precompiled Setu  | 8 KB  |
|               | 🗊 mstape                  | Properties        | /22/2013 8:33 AM   | Setup Information | 27 KB |
|               | 🗿 mtconfig                |                   | 8/22/2013 8:32 AM  | Setup Information | 4 KB  |
|               | 🚳 mtconfig.PNF            |                   | 4/13/2017 1:12 AM  | Precompiled Setu  | 8 KB  |
|               | 🗿 multiprt                |                   | 8/22/2013 8:32 AM  | Setup Information | 2 KB  |
|               | 🗊 mvumis                  |                   | 8/22/2013 8:32 AM  | Setup Information | 8 KB  |
|               | 🐑 mwlu97w8x64             |                   | 8/22/2013 8:32 AM  | Setup Information | 31 KB |
|               | 🗿 ndiscap                 |                   | 8/22/2013 8:33 AM  | Setup Information | 7 KB  |

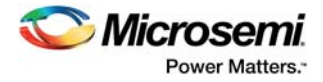

4. Click **Install**, and in the dialog box that asks you to confirm if you want to install the software, click **Install** again, as shown in the following figure.

Figure 10 • Windows Security Dialog Box for MSCC\_UsbHID File Installation

| Windows Security                                                                                                    |
|----------------------------------------------------------------------------------------------------|
| Would you like to install this device software?                                                                                      |
| Name: Microsemi Inc NI-VISA USB Devices Publisher: Microsemi                                                                         |
| Always trust software from "Microsemi".                                                                                              |
| You should only install driver software from publishers you trust. <u>How can I decide which device software is safe to install?</u> |

The following message appears after the installation is completed.

*Figure 11* • Confirmation Message after MSCC\_UsbHID File Installation

| 0 | The operation completed successfully. |
|---|---------------------------------------|
|   | ОК                                    |

- 5. In the **Device Manager**, under **Network Adapters**, check to confirm that **N1 Visa USB Devices** appears in the list, and that when expanded, it shows the **MSCC\_UsbHID** driver, as shown in the following figure. If the driver does not appear, re-scan the Device Manager for hardware changes or reset the board.
- Figure 12 MSCC\_UsbHID File in Device Manager

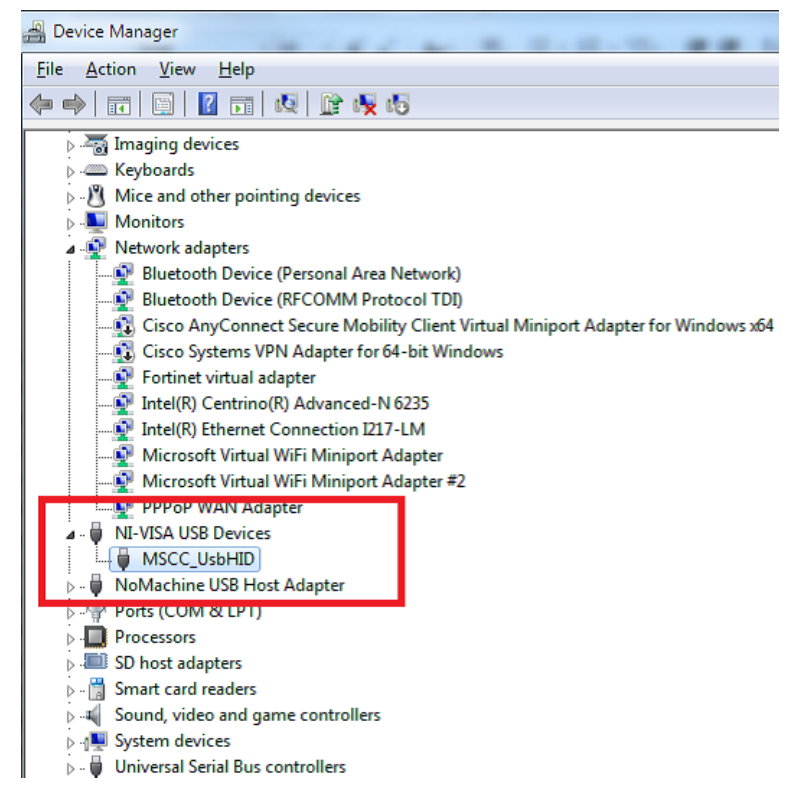

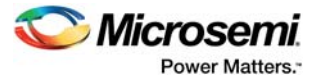

## 2.3.2 Running the Demo Design

The following steps describe how to run the demo design using the Video Demo GUI.

1. Go to **Start** menu, and select **Video\_ Demo \_GUI** to open the GUI, as shown in the following figure.

Figure 13 • SmartFusion2 Video Demo GUI in Windows Start Menu

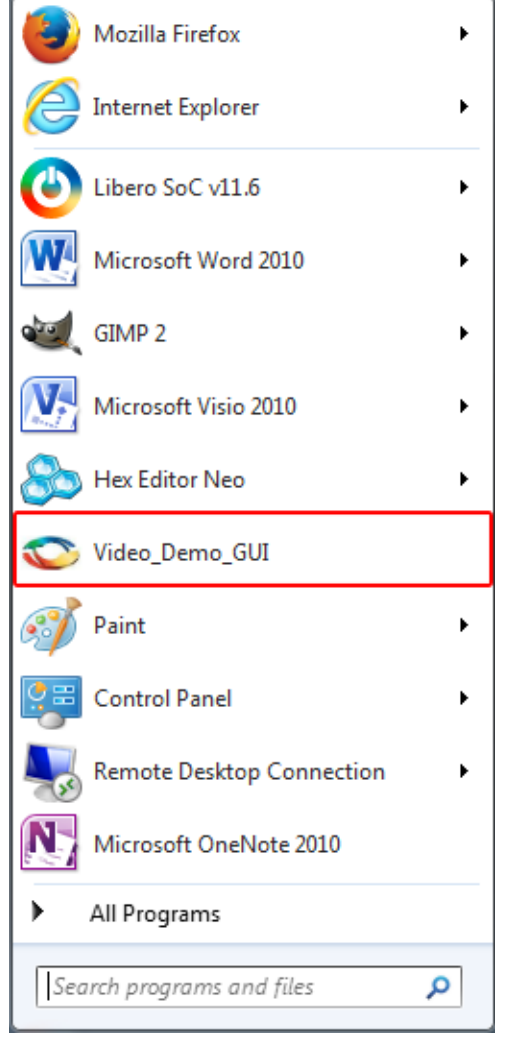

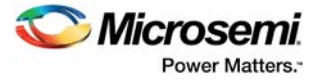

2. Click the **Connect** button on the top right side of the window, as shown in the following figure. Upon successful connection, the **Connect** button turns green and the text changes to **Connected**.

Figure 14 • SmartFusion2 Video Demo GUI Launch Window

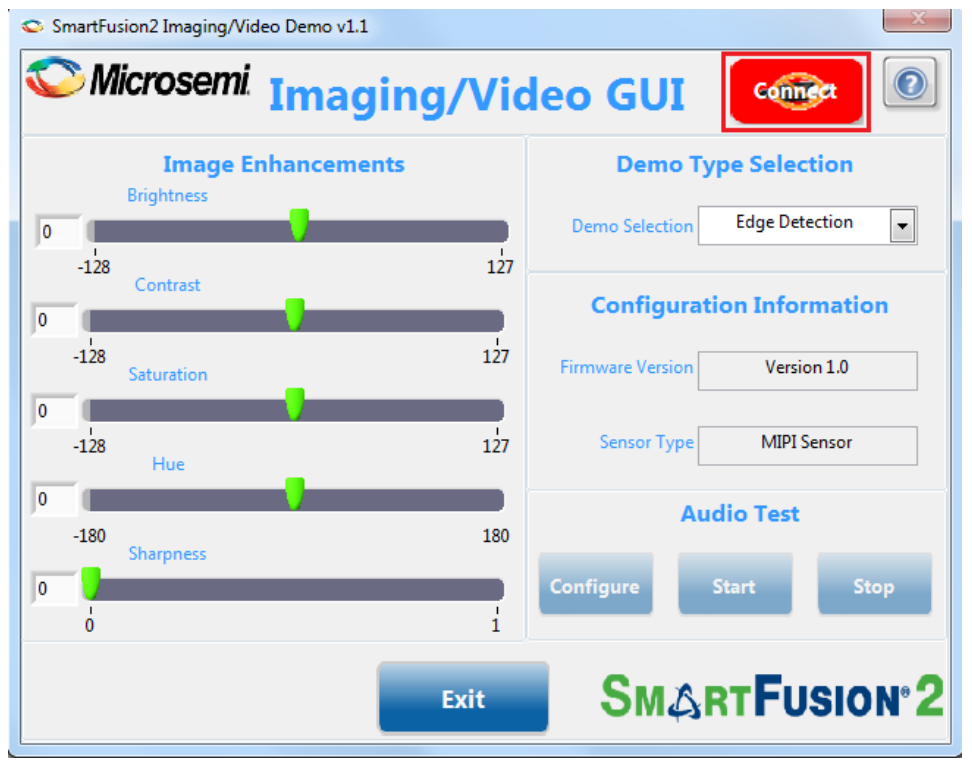

The following sections describe the two demos available in the Video Demo GUI:

- Camera Sensor Demo
- Edge Detection Demo

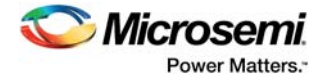

## 2.3.2.1 Camera Sensor Demo

To run the Camera Sensor Demo:

 Select the Camera Sensor Demo from the Demo Type Selection drop-down list, as shown in the following figure. The video is displayed on the monitor with the Microsemi logo on it, thus demonstrating the alpha blending feature.

#### Figure 15 • Camera Sensor Demo Selection

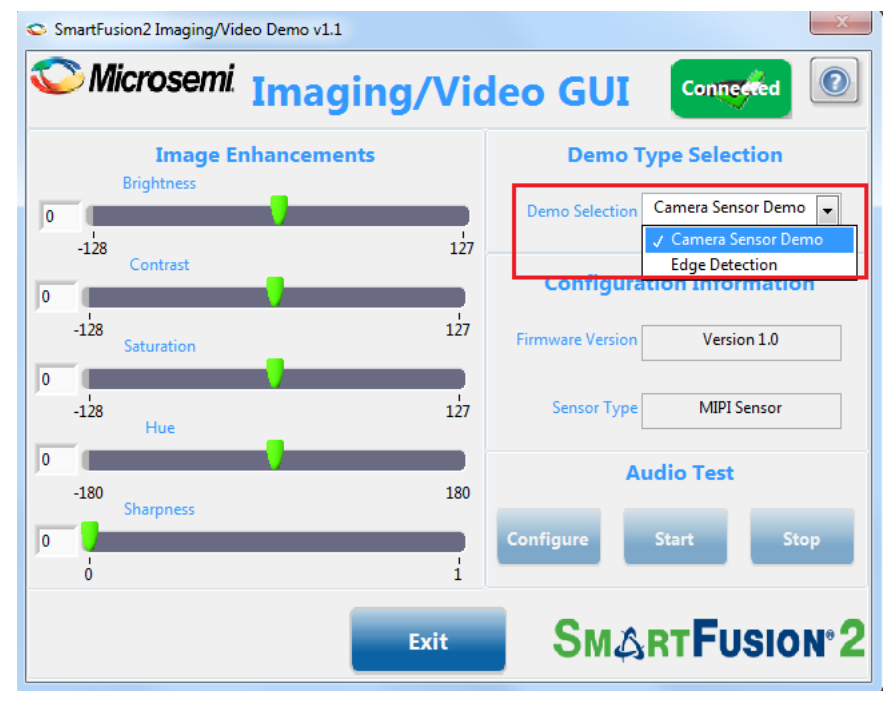

Properties such as brightness, contrast, saturation, hue, and sharpness can be adjusted to enhance the clarity of the video, as shown in the following figure.

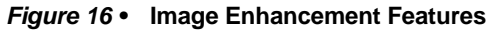

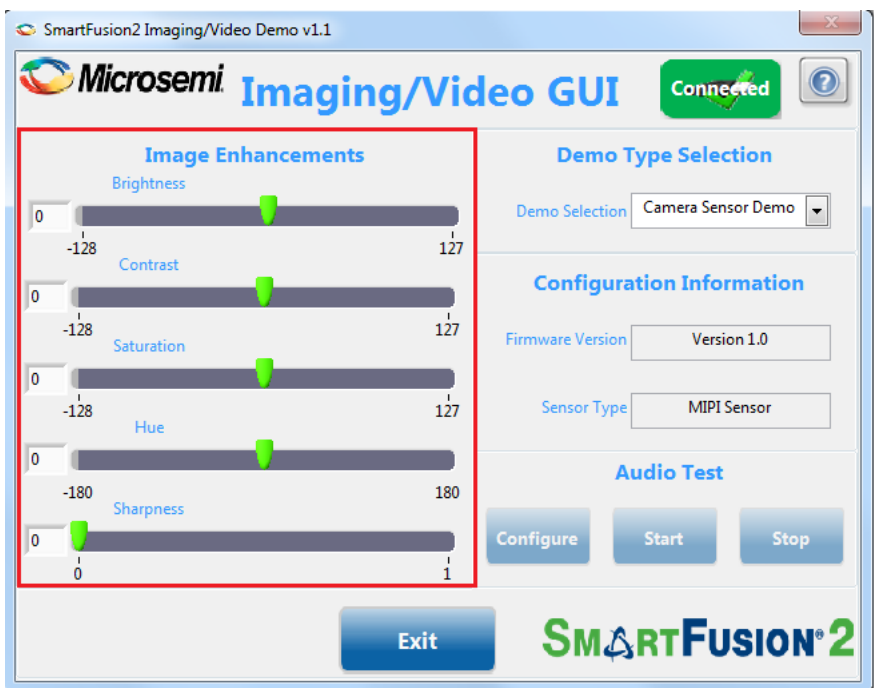

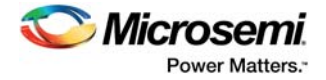

## 2.3.2.2 Edge Detection Demo

To run the Edge Detection Demo:

- Select the Edge Detection option from Demo Type Selection drop-down list, as shown in the following figure.
- Figure 17 Edge Detection Demo Selection

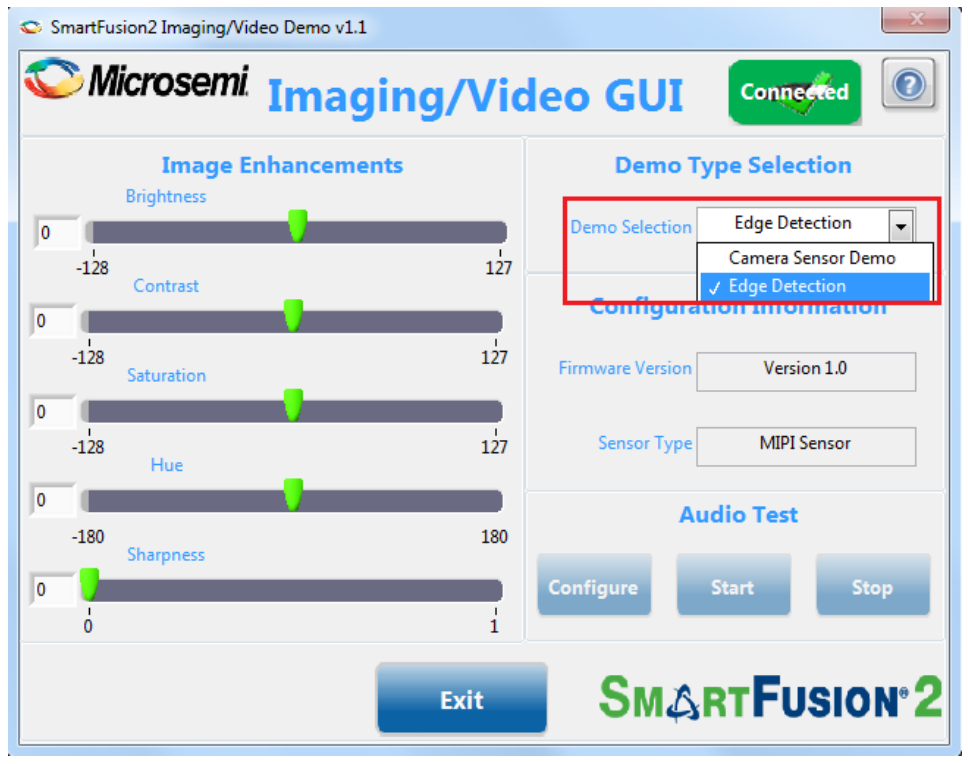

The edges of the image currently appearing on the monitor are highlighted.